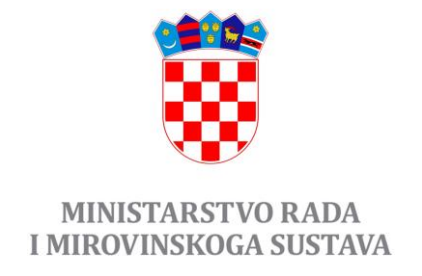

# Informacijski sustav zaštite na radu (IS ZNR)

Upute za korisnike – Ovlaštene osobe

za poslove zaštite na radu

## Sadržaj

| 1. | INFO                                   | RMACIJSKI SUSTAV ZAŠTITE NA RADU (IS ZNR)                                                | 3           |
|----|----------------------------------------|------------------------------------------------------------------------------------------|-------------|
| 2. | REGIS                                  | STRACIJA KORISNIKA                                                                       | 4           |
|    | 2.1.<br><i>2.1.1.</i><br><i>2.1.2.</i> | PRIJAVA KORISNIKA<br>Gubitak lozinke/zaboravljena lozinka<br>Oporavak korisničkog računa | 6<br>6<br>7 |
| 3. | AUTC                                   | DRIZACIJA KORISNIČKOG RAČUNA                                                             | 8           |
|    | 3.1.                                   | Ukidanje autorizacije korisničkom računu1                                                | .1          |
| 4. | OVLA                                   | ŠTENE OSOBE ZA OBAVLJANJE POSLOVA ZNR1                                                   | 2           |
|    | 4.1.                                   | UNOS PODATKA ZA VIŠE OVLAŠTENIH OSOBA                                                    | .3          |
|    | 4.2.                                   | EVIDENCIJA ZAPOSLENIH                                                                    | .4          |
|    | 4.2.1.                                 | Stručnjaci zaštite na radu                                                               | 5           |
|    | 4.2.2.                                 | Nositelji ovlaštenja                                                                     | 8           |
|    | 4.2.3.                                 | Ostali zaposlenici                                                                       | 0           |
|    | 4.3.                                   | MJERNA I ISPITNA OPREMA                                                                  | 1           |
|    | 4.4.                                   | EVIDENCIJA UGOVORA O OBAVLJANJU POSLOVA ZAŠTITE NA RADU                                  | 3           |
|    | 4.4.1.                                 | Unutarnji nadzor                                                                         | 24          |
|    | 4.5.                                   | EVIDENCIJA IZRAĐENIH PROCJENA RIZIKA                                                     | 7           |
|    | 4.6.                                   | Evidencija provedenih osposobljavanja iz zaštite na radu                                 | 9           |
|    | 4.7.                                   | Evidencija ispitivanja radnog okoliša – fizikalnih čimbenika                             | 1           |
|    | 4.8.                                   | Evidencija ispitivanja radnog okoliša – kemijskih čimbenika                              | 4           |
|    | 4.9.                                   | Evidencija ispitivanja radnog okoliša – bioloških čimbenika                              | 6           |
|    | 4.10.                                  | Evidencija ispitivanja Radne opreme                                                      | 8           |
| 5. | API (\                                 | WEB SERVISI)                                                                             | 0           |

## **1. INFORMACIJSKI SUSTAV ZAŠTITE NA RADU (IS ZNR)**

U IS ZNR se evidentiraju podaci o ovlaštenim osobama za obavljanje poslova zaštite na radu te o poslovima zaštite na radu koje odrađuju za poslodavce.

Podaci iz IS ZNR koristit će se za nadzor nad radom ovlaštenih osoba za obavljanje poslova zaštite na radu, praćenje stanja zaštite na radu, izradu stručnih mišljenja iz zaštite na radu za različite subjekte, provođenje statističkih istraživanja iz zaštite na radu, izrađivanje programa, vodiča, metoda i modela zaštite na radu, utvrđivanje kriterija i postupaka u vezi s organizacijom rada, pružanje pomoći udruženjima poslodavaca, sindikatima, ovlaštenim osobama za poslove zaštite na radu te tijelima uprave, provođenje akcija s pojedinih područja zaštite na radu i zaštite zdravlja na radu te za unapređivanje ukupnog stanja zaštite na radu.

IS ZNR je web aplikacija kojoj se pristupa putem jedinstvenog internetskog portala: <u>https://isznr.mrms.hr/.</u>

Sustav čini nekoliko glavnih cjelina – modula:

- modul za administratore
- modul za ovlaštene osobe
- modul za poslodavce

Pravilnik o ovlaštenjima za poslove zaštite na radu

## 2. REGISTRACIJA KORISNIKA

Putem Internet preglednika pristupite URL: <u>https://isznr.mrms.hr/</u>

Ukoliko nemate otvoren korisnički račun potrebno je izvršiti registraciju korisničkog računa putem sljedeće poveznice: <u>https://isznr.mrms.hr/register/</u>

Ili kako je prikazano na slici:

| Početna                                                                                                    |                                                                                                    | +) Prijava                                                                                            |
|----------------------------------------------------------------------------------------------------|----------------------------------------------------------------------------------------------------|----------------------------------------------------------------------------------------------------|
|                                                                                                    |                                                                                                    |                                                                                                    |
| Informacijski sustav ZUZN                                                                                                    | र                                                                                                    |                                                                                                    |
| Informacijski sustav Zavoda za unapređivanje<br>prema Zakonu o zaštiti na radu i drugim važeć                                                   | zaštite na radu sadržava podatke o ovlaštenim osobama za obavljanje poslova zaštite n<br>im propisima imaju obvezu redovno dostavljati Zavodu putem Informacijskog sustava.                                                                                                    | a radu i različite podatke koje svi poslodavci                                                        |
| Informacijski sustav Zavoda za unapređivanje<br>bi se međusobnim povezivanjem institucija koj<br>njihovu analizu te planiranje i provedbu odgov | zaštite na radu ključan je dio za razvoj budućeg Središnjeg nacionalnog informacijskog<br>e djeluju na području zaštite na radu i zaštite zdravlja na radu stvorile pretpostavke za k<br>rarajućih mjera i aktivnosti kojima je cilj unapređivanje ovog izuzetno važnog područja. | sustava zaštite na radu (Data Collector) u kojem<br>valitetnije i učinkovitije prikupljanje podataka, |
|                                                                                                    |                                                                                                    |                                                                                                    |
|                                                                                                    | Korisničko ime                                                                                                    |                                                                                                    |
|                                                                                                    | Korisničko ime                                                                                                    |                                                                                                    |
|                                                                                                    | Lozinka                                                                                                    |                                                                                                    |
|                                                                                                    | Lozinka                                                                                                    |                                                                                                    |
|                                                                                                    | Zapamti me                                                                                                    |                                                                                                    |
|                                                                                                    | Prijava                                                                                                    |                                                                                                    |
|                                                                                                    | Još nemate korisničke podatke?<br>Imate korisničke podatke, ali ste ih zaboravili?                                                                                                    |                                                                                                    |
|                                                                                                    |                                                                                                    |                                                                                                    |

| Copyright © ZUZNR - Zavod za unapređivanje zaštite na radu, 2017. | Kontakt / Helpdesk        |
|-------------------------------------------------------------------|---------------------------|
|                                                                   | Tel: +385 01 6459 233/228 |
|                                                                   | Mail: podrska@zuznr.hr    |

Slika 1

#### Potrebno je unijeti tražene podatke.

Registracija novog korisnika

| Email *          |   |  |  |
|------------------|---|--|--|
| Korisničko ime * |   |  |  |
| Lozinka *        |   |  |  |
| Potvrda lozinke  | ż |  |  |
| Prezime i ime *  |   |  |  |
| Vaš OIB *        |   |  |  |
| Registracija     |   |  |  |

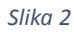

Svaki korisnički račun vezan je za fizičku osobu, tj. ime, prezime, OIB i Email osobe.

Napomena: U IS ZNR polja označena sa \* su obvezna za unos.

- Potrebno je koristiti adresu e-pošte koja je valjana jer će se ista koristiti u daljnjim koracima registracije i prilikom buduće komunikacije od strane administratora sustava.
- Korisničko ime je proizvoljan podatak, ali preporuka je koristiti mala i velika slova (izuzev slova: š, đ, ž, ć, č) te brojeve 0-9 (preporuka: ukoliko je Vaše ime i prezime npr. Marko Marković, korisničko ime neka bude *mmarkovic1*).
- Lozinka je proizvoljan podatak, ali mora imati 7 ili više znakova i sadržavati barem jedan broj, jedno veliko i jedno malo slovo.
- Ime, prezime i OIB su obvezni podaci.
- Sustav će dozvoliti registraciju samo jednog korisničkog računa upotrebom navedenih obveznih podatak.
- Naziv tvrtke nije obvezan podatak.

**Napomena:** Korisnički račun u IS ZNR je vezan za vaše osobne podatke. Korisnički račun ostaje Vaš i kada mijenjate poslodavca. Kada ste unijeli tražene podatke potrebno je pritisnuti gumb 'Registracija' kako biste izvršili registraciju računa. Ukoliko je registracija bila uspješna ispisati će se sljedeća poruka:

| Početna                     |                                                                                                    |
|-----------------------------|----------------------------------------------------------------------------------------------------|
| Korisnički račun je uspješn | o kreiran                                                                                             |
| Na vaša email adresa si     | mo vam poslali poruku s poveznicom za aktivaciju. Korisnički račun aktivirate klikom na tu poveznicu. |

#### Slika 3

Na adresu e-pošte, koju ste unijeli prilikom registracije, biti će poslana poveznica za aktivaciju korisničkog računa. Potrebno je kliknuti na spomenutu poveznicu kako biste izvršili aktivaciju korisničkog računa.

Aktivacijom korisničkog računa omogućena je prijava u sustav.

## 2.1. PRIJAVA KORISNIKA

Putem Internet preglednika pristupite adresi: https://isznr.mrms.hr/login

Prijavite se putem forme za prijavu korisnika u koju unosite vaše korisničke podatke.

**Napomena:** Nije preporučljiva istovremena prijava s istim korisničkim imenom na više računala.

#### 2.1.1. Gubitak lozinke/zaboravljena lozinka

U slučaju izgubljene ili zaboravljene lozinke kliknite na poveznicu kako je označeno na slici 4., te slijedite daljnje upute za oporavak lozinke. Nakon toga će vam na adresu e-pošte koju ste koristili za registraciju korisničkog računa biti poslana poruka unutar koje će biti sadržana poveznica za resetiranje lozinke.

| Korisničko ime                                  |          |
|-------------------------------------------------|----------|
| ozinka                                          |          |
| Lozinka                                         |          |
| ] Zapamti me                                    |          |
| Prijava                                         |          |
| oš nemate korisničke podatke?                   | <b>_</b> |
| mate korisničke podatke, ali ste ih zaboravili? | רי<br>ר  |

Slika 4

#### 2.1.2. Oporavak korisničkog računa

U slučaju da ste izgubili/zaboravili korisničko ime potrebno je kontaktirati administratora sustava na način da na adresu e-pošte: <u>isznr@mrms.hr</u> pošaljete dopis o gubitku navedenog podatka. Dopis treba sadržavati vaše ime, prezime, OIB i ostale kontakt podatke (e-mail i tel.). Po primitku dopisa bit će vam dostavljeno vaše korisničko ime na adresu e-pošte koja je korištena za registraciju korisničkog računa. Nakon toga trebate provesti postupak za slučaj gubitka lozinke (točka 3.1 ovih Uputa).

## 3. AUTORIZACIJA KORISNIČKOG RAČUNA

Registracijom korisničkog računa omogućena je prijava u sustav. Međutim kako biste mogli unositi i ažurirati podatke i dokumente za određenu ovlaštenu osobu za poslove zaštite na radu u sustavu potrebno je provesti autorizaciju korisničkih računa odnosno zatražiti od administratora da se korisnički račun/i pridruži/e ovlaštenoj osobi za poslove ZNR, kako je prikazano niže na slikama.

Iznimno je važno voditi računa o autorizaciji korisničkih računa, jer na taj način se osobi uz koju je vezan korisnički račun dozvoljava pristup unosu podataka i već unesenim podacima ovlaštene osobe u IS ZNR.

**Napomena:** Kao što je već ranije napomenuto korisnički račun ostaje vezan za fizičku osobu, te jedino što se mijenja je pravo pristupa korisničkog računa u odnosu na pojedinu pravnu osobu. Nadalje, unutar IS ZNR prate se pojedine akcije korisnika u odnosu na unos i ažuriranje podataka.

Zahtjev za autorizaciju se podnosi putem korisničkog računa za koji se traži pravo pristupa za unos podataka.

| Početna                                                                                                    | 💄 korisnikprimjer <del>-</del>                                                                                                    | 🕩 Odjava                           |
|----------------------------------------------------------------------------------------------------|----------------------------------------------------------------------------------------------------|------------------------------------|
| Informacijski sustav ZUZNR<br>Informacijski sustav Zavoda za unapređivanje zaštite na radu sadržava podatke o ovlaštenim osobama za obavljanje poslova zaš<br>Informacijski sustav Zavoda za unapređivanje zaštite na radu sadržava podatke o ovlaštenim osobama za obavljanje poslova zaš                                                                                                    | Prava pristupa i zadani podaci<br>Uredivanje korisnickih podataka<br>Promjena lozinke<br>štite na radu i različite podatke koje svi p<br>va | oslodavci                          |
| informacijski sustav Zavoda za unapređivanje zaštite na radu ključanje totorio dovino dovino dovine zavoj budućeg Središnjeg nacionalnog informaciji<br>bi se međusobnim povezivanjem institucija koje djeluju na području zaštite na radu i zaštite zdravlja na radu stvorile pretpostavke<br>njihovu analizu te planiranje i provedbu odgovarajućih mjera i aktivnosti kojima je cilj unapređivanje ovog izuzetno važnog područ | skog sustava zaštite na radu (Data Colle<br>za kvalitetnije i učinkovitije prikupljanje j<br>ija.                                           | ctor) u kojem<br>podataka,         |
| Slika 5                                                                                                    |                                                                                                    |                                    |
| Prava pristupa i zadani podaci                                                                                                    |                                                                                                    |                                    |
| Svaki registrirani korisnik pripada određenoj grupi korisnika unutar sustava. Grupa određuje ulogu korisnika u sustavu i daje m<br>administratorskih grupa, postoje također grupa "Poslodavac" i grupa "Ovlaštena osoba". Nakon registracije korisnik se automat                                                                                                    | u određena prava na unos i prikaz poda<br>ski dodjeljuje u grupu "Poslodavac".                                                              | taka. Osim                         |
| Svaki registrirani korisnik može bili zadužen za unošenje podataka jednogrim više poslodavaca, te ako korisnik pripada grupi "Ov<br>više ovlaštenih osoba za poslove zaštite na radu (pravne i fizičke) vrakon registracije korisniku nije dodijeljen ni jedan poslodav                                                                                                    | vlaštena osoba" onda može unositi poda<br>ac, te nije u mogućnosti unositi podatke                                                          | itke za jednu ili<br>u aplikaciju. |
| U tablici ispod možete vidjeti kojim grupama korisnjka pripadate, te koji poslodavci, odnosno ovlaštene osobe su Vam dodijeljen<br>podataka u tablici nije točan, molimo da se obratite administratoru ili zatražite pravo pristupa na način da odaberete "Pošalji zah                                                                                                    | e i za koje možete unositi podatke. Ako r<br>tjev administratoru".                                                                          | neki od                            |
| Pripadnost grupama                                                                                                    |                                                                                                    |                                    |
| Pripadnost ovlaštenim osobama                                                                                                    |                                                                                                    |                                    |
| Pripadnost poslodavcima                                                                                                    |                                                                                                    |                                    |

| OIB organizacije za<br>koju se traži pristup *<br>Detalji zahtjeva |                          |   |   |
|--------------------------------------------------------------------|--------------------------|---|---|
| Datoteka *                                                         | Browse No file selected. | 2 | 1 |

Uz podatke koje je potrebno ispuniti (2), treba preuzeti dokument <u>obrazac</u> (1), isti ispuniti i potpisati od strane odgovorne osobe, te skeniran (u PDF formatu) priložiti zahtjevu (3).

#### Obrazac - Izjava o točnosti i istinitosti podataka za autorizaciju korisničkog računa:

| ZIV OVLAŠTENE OSOBE/POSLODAVCA)                                                                                                    |                                                                                                    |
|----------------------------------------------------------------------------------------------------|----------------------------------------------------------------------------------------------------|
| ZIV OVLAŠTENE OSOBE/POSLODAVCA)                                                                                                    |                                                                                                    |
|                                                                                                    |                                                                                                    |
| RESA SJEDIŠTA OVLAŠTENE OSOBE/POSLODAVCA)                                                                                                    |                                                                                                    |
| B OVLAŠTENE OSOBE/POSLODAVCA)                                                                                                    |                                                                                                    |
| IE I PREZIME ODGOVORNE OSOBE OVLAŠTENE OSOB                                                                                                    | E/POSLODAVCA)                                                                                                    |
| RISNIČKO IME, IME, PREZIME I OIB OSOBE KOJOJ SE I<br>IEDENU OVLAŠTENU OSOBU/POSLODAVCA)                                                                                    | DOZVOLIAVA UNOS I PRISTUP PODACIMA ZA                                                                                                    |
| IZJAV                                                                                                    | A                                                                                                    |
| om Izjavom gore navedena odgovorn<br>vedeni u ovoj prijavi točni i istiniti, te s<br>ıriranje, brisanje i pristup podacima za n<br>nformacijskom sustavu zaštite na radu p | a osoba potvrđuje da su svi podac<br>se daje suglasnost da se dozvoli unos<br>avedenog poslodavca/ovlaštenu osobu<br>utem navedenog korisničkog računa. |
| esto:                                                                                                    |                                                                                                    |
| um:                                                                                                    |                                                                                                    |

Vlastoručni potpis odgovorne osobe:

M.P.

Slika 8

Traženi podaci:

- 'Naziv ovlaštene osobe/poslodavca' –ovdje treba upisati naziv pravne osobe/obrta
- 'Adresa sjedišta ovlaštene osobe/poslodavca'- ovdje upisati adresu sjedišta pravne osobe/obrta
- 'OIB ovlaštene osobe/poslodavca' ovdje upisati OIB pravne osobe/vlasnika obrta
- 'Ime i prezime odgovorne osobe ovlaštene osobe/poslodavca' ovdje upisati tražene podatke odgovorne osobe u pravnoj osobi/o vlasniku obrta
- 'Korisničko ime, ime, prezime i OIB osobe kojoj se dozvoljava unos i pristup podacima za navedenog poslodavca' – ovdje upisati tražene podatke koji moraju odgovarati podacima koji su korišteni prilikom registracije korisničkog računa za kojeg se traži autorizacija.

Važno: Popunjeni i potpisani <u>obrazac</u> potrebno je čuvati te jedan primjerak dostaviti (poštom ili osobno) na adresu:

Ministarstvo rada i mirovinskoga sustava Uprava za rad i zaštitu na radu Sektor za zaštitu na radu Služba za unapređivanje sigurnosti na radu i ovlaštenja Prilaz Ivana Visina 1-3, HR – 10020 Zagreb

Uz napomenu: "IS ZNR autorizacija"

Nakon što se podnese zahtjev administrator sustava će ga evaluirati te ovisno o tome provesti postupak autorizacije korisničkog računa.

Kada se korisnički račun autorizira odnosno omogući mu se pravo pristupa za unos podataka za traženu ovlaštenu osobu u IS ZNR, u glavnoj navigaciji postat će vidljiva nova stavka 'Ovlaštene osobe' (slika 7.), te se može krenuti s unosom podataka.

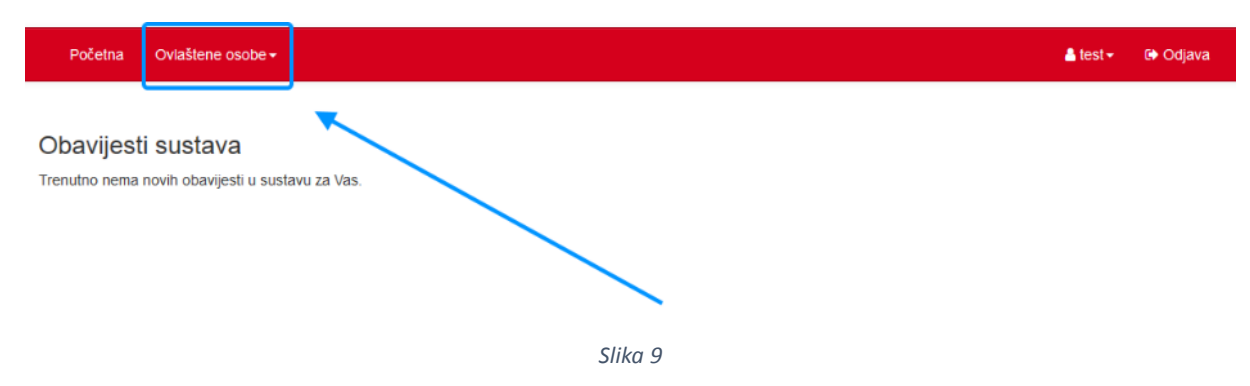

## 3.1. Ukidanje autorizacije korisničkom računu

Ovlaštena osoba za poslove zaštite na radu dužna je voditi brigu da pravovremeno obavijesti administratora IS ZNR o potrebi ukidanja prava pristupa za unos podataka/autorizacije pojedinim korisničkim računima.

U slučaju da je potrebno ukinuti pravo pristupa za unos podataka/autorizaciju pojedinog korisničkog računa (npr. zaposleniku koji ima autorizirani korisnički račun prestaje radni odnos-otkaz), putem adrese: <u>isznr@mrms.hr</u> potrebno je o tome obavijestiti administratora IS ZNR.

Podaci koje je u tom slučaju potrebno dostaviti su:

- Podaci o ovlaštenoj osobi (naziv i OIB/OIB vlasnika obrta); ime, prezime, OIB i kontakt podaci odgovorne osobe,
- ime, prezime i OIB osobe koja je vezana za korisnički račun kojemu je potrebno izvršiti ukidanje prava pristupa za unos podataka/autorizaciju
- i primjerak <u>obrasca</u> temeljem kojeg je provedena inicijalna autorizacija korisničkog računa.

## 4. OVLAŠTENE OSOBE ZA OBAVLJANJE POSLOVA ZNR

Ovlaštena osoba obvezna je unositi, primjenjivo u odnosu na opseg ovlaštenja, podatke o:

- svojim radnicima koji obavljaju poslove zaštite na radu (stručnjaci zaštite na radu, nositelji ovlaštenja i ostali stručni radnici)
- mjernoj i ispitnoj opremi za ispitivanja radne opreme i radnog okoliša
- ugovorima o obavljanju poslova zaštite na radu, imenovanju stručnjaka zaštite na radu
  i evidencijama provedenih unutarnjih nadzora kod poslodavca temeljem ugovora o
  obavljanju poslova zaštite na radu
- izrađenim procjenama rizika za poslodavce
- provedenim osposobljavanjima radnika, ovlaštenika poslodavca i povjerenika radnika za zaštitu na radu
- obavljenim pregledima i ispitivanjima radne opreme
- provedenim ispitivanjima fizikalnih, kemijskih i bioloških čimbenika u radnom okolišu.

Da bi se moglo pristupiti unosu podataka prvo je potrebno registrirati korisničke račune te provesti postupak autorizacije korisničkih računa od strane Ministarstva rada i mirovinskoga sustava, temeljem podnesenog i potpisanog zahtjeva od strane odgovorne osobe u skladu s uputom za korisnike.

Nakon toga potrebno je unesti podatke u evidencije zaposlenih te evidenciju mjerno ispitne opreme jer će se zapisi iz tih evidencija pridruživati zapisima evidencija poslova zaštite na radu.

**Napomena:** U IS ZNR sve evidencije se prikazuju u istovjetnom tabličnom prikazu u kojem je moguće dodavati nove zapise te uređivati i brisati postojeće zapise.

## 4.1. Unos podatka za više ovlaštenih osoba

Iznimno, u IS ZNR je dozvoljeno da jedan korisnički račun ima pravo pristupa za unos podataka za više ovlaštenih osoba/poslodavaca, te u tom slučaju odabir ovlaštene osobe za koju se trenutno unose podaci može se izvršiti na način da se odabere stavka 'Prava pristupa i zadani podaci' kako je prikazano na slici:

| MINISTARSTV<br>I MIROVINSKOG/                                                                                                    | /O RADA<br>A SUSTAVA                                                                                                    |                                                                                                    |                                                                                                    | Informacijski s                                                                                                    |
|----------------------------------------------------------------------------------------------------|----------------------------------------------------------------------------------------------------|----------------------------------------------------------------------------------------------------|----------------------------------------------------------------------------------------------------|----------------------------------------------------------------------------------------------------|
| Početna                                                                                                    | Poslodavac <del>-</del>                                                                                                    | Ovlaštene osobe <del>-</del>                                                                                                    |                                                                                                    | 🛔 test 🗸                                                                                                    |
| Obavijesti<br>Trenutno nema no                                                                                                    | <b>sustava</b><br>ovih obavijesti u s                                                                                                    | sustavu za Vas.                                                                                                    | Pra<br>Une<br>Pro                                                                                                    | ava pristupa i zadani podaci <b>na s</b> eđivanje korisničkih podalaka<br>omjena lozinke                                                                                             |
|                                                                                                    |                                                                                                    | Slika 10                                                                                                    |                                                                                                    |                                                                                                    |
| Nakon toga otva<br>Prava pristupa i z<br>Svaki registrirani korisnik pripi<br>administratorskih grupa, posto<br>Svaki registrirani korisnik mož<br>više ovidštenih osoba za posk<br>U tablici ispod možete vidjeti k<br>podataka u tablici nije točan, r<br>Pošalji zahtjev administratoru | ara nam se<br>zadani poda<br>ada određenoj grupi<br>oje također grupa "Pri<br>e biti zadužen za unc<br>ove zaštite na radu (j<br>ojim grupama korisn<br>molimo da se obratite | e sljedeći prikaz:<br>ci<br>korisnika unutar sustava. Grupa određuje ulogu korisnika u sustavu i<br>oslodavac" i grupa "Ovlaštena osoba". Nakon registracije korisnik se ra<br>ošenje podataka jednog ili više poslodavaca, te ako korisnik pripada g<br>pravne i fizičke). Nakon registracije korisniku nije dodijeljen ni jedan pr<br>ika pripadate, te koji poslodavci, odnosno ovlaštene osobe su Vam do<br>e administratoru ili zatražite pravo pristupa na način da odaberete "Po | daje mu određena prav<br>automatski dodjeljuje u g<br>rupi "Ovlaštena osoba"<br>slodavac, te nije u mog<br>ddjeljene i za koje možet<br>šalji zahtjev administrato | a na unos i prikaz podataka. Osim<br>rupu "Poslodavac".<br>onda može unositi podatke za jednu ili<br>učnosti unositi podatke u aplikaciju.<br>e unositi podatke. Ako neki od<br>ru". |
| Pripadnost grupama                                                                                                    |                                                                                                    | Ovlaštena osoba, API pristup                                                                                                    | 1                                                                                                    |                                                                                                    |
| Pripadnost oviastenim os<br>Pripadnost poslodavcima                                                                                                    | opama                                                                                                    | iest tvrtka d.o.o. (0002/604510), Test tvrtka 2 (000                                                                                                    | ,,,,,,,,,,,,,,,,,,,,,,,,,,,,,,,,,,,,,,,                                                                                                    | 2                                                                                                    |
| Ako je Vašim korisničkim poda<br>Ovim će se smanjiti broj polja<br>zadanog poslodavca/ovlašten<br>Zadana ovlaštena<br>osoba *                                                                                                    | acima dodijeljeno više<br>na svim ostalim obra<br>u osobu prije unosa<br>Test tvrtka d.o.o.                                                                                   | e poslodavca/ovlaštenih osoba, molimo Vas da na obrascu ispod odat<br>scima te neće biti potrebe na svakom obrascu prvo odabrati poslodav<br>podataka.<br>(00027604510)                                                                                                    | verete jednog za kojeg tr<br>cca/ovlaštenu osobu, ali                                                                                                    | renutno unosite podatke u aplikaciji.<br>to zahtjeva da ovdje promijenite                                                                                                    |
| Zadani poslodavac *                                                                                                    |                                                                                                    |                                                                                                    |                                                                                                    | Ŧ                                                                                                    |
| Uredi 3                                                                                                    |                                                                                                    |                                                                                                    |                                                                                                    |                                                                                                    |
|                                                                                                    |                                                                                                    | Cliba 11                                                                                                    |                                                                                                    |                                                                                                    |

Slika 11

Pod oznakom (1) vidimo za koje sve ovlaštene osobe korisnički račun ima pravo pristupa. Pod oznakom (2) se može promijeniti za koju ovlaštenu osobu trenutno unosimo podatke. Kada smo odabrali ovlaštenu osobu potrebno je odabrati 'Uredi' (3). Nakon čega će u pojedinim formama za unos podataka biti vidljiva ovlaštena osoba za koju unosimo zapis u evidenciju.

Važno je u svakom trenutku imati na umu za koga se unose podaci, ako korisnički račun ima pravo pristupa za dvije ili više ovlaštene osobe.

## 4.2. Evidencija zaposlenih

Ovdje je potrebno voditi evidenciju radnika koji u ovlaštenoj osobi za poslove zaštite na radu obavljaju poslove zaštite na radu u skladu s dobivenim ovlaštenjem i to kroz tri skupine:

- stručnjaci zaštite na radu
- nositelji ovlaštenja
- ostali zaposlenici

| Početna Poslodavac <del>-</del>                               | Ovlaštene osobe -                                                                                                    |                                                              |
|---------------------------------------------------------------|----------------------------------------------------------------------------------------------------|--------------------------------------------------------------|
| <b>Obavijesti sustava</b><br>Trenutno nema novih obavijesti u | Evidencija zaposlenih<br>Evidencija mjerno ispitne opreme<br>Evidencija ugovorenih poslova ZNR<br>Evidencija procjena rizika<br>Evidencija osposobljavanja<br>Evidencija ispitivanja RO-FČ<br>Evidencija ispitivanja RO-KEM<br>Evidencija ispitivanja RO-BIO<br>Evidencija ispitivanja Radne opreme<br>Obavijesti sustava | Stručnjaci ZNR<br>Nositelji ovlaštenja<br>Ostali zaposlenici |

Slika 12

#### 4.2.1. Stručnjaci zaštite na radu

Prvi korak je evidentiranje zaposlenih stručnjaka zaštite na radu.

Odabirom u navigaciji 'Ovlaštene osobe' -> 'Evidencija zaposlenih' -> 'Stručnjaci ZNR', prikazati će se tablica stručnjaka zaštite na radu u dvije kategorije: *Stručnjaci ZNR s aktivnim* i *Stručnjaci ZNR s neaktivnim ugovorom*. U navedenom pregledu evidencije možete dodavati nove zapise ili uređivati i brisati postojeće zapise.

| Početna        | a Ovlaštene osol                                                                                                    | De <del>-</del>        |                             |                                           | 💄 te                 | st <b>≁ ট</b> Odjav           |
|----------------|----------------------------------------------------------------------------------------------------|------------------------|-----------------------------|-------------------------------------------|----------------------|-------------------------------|
| Regista        | ar stručnjaka                                                                                                    | a                      |                             |                                           |                      |                               |
| O Dodavanje    | e novog stručnjaka ZNR                                                                                                    | 1                      |                             |                                           |                      |                               |
| Stručnjaci     | i ZNR s aktivnim ugov                                                                                                    | vorom Stručnjaci ZNR s | neaktivnim ugovorom         |                                           |                      |                               |
| Red.br.        | Stručnjak ZNR                                                                                                    | OIB stručnjaka ZNR     | Satnica po ugovoru (dnevna) | Datum početka rada                        | Datum završetka rada | Akcije                        |
|                |                                                                                                    | 16666433646            | 8.00                        | 04 40 0047                                |                      |                               |
| 1.             | 1. Start                                                                                                    | 082638387773482        | 0.00                        | 01.10.2017.                               |                      | C Uredi                       |
| 1.<br>2.       | and the second second s | STETER (1329)          | 8.00                        | 01.10.2017.                               |                      | C Uredi                       |
| 1.<br>2.<br>3. | sana<br>Sana sana<br>Sana sana                                                                                                    |                        | 8.00<br>8.00                | 01.01.2017.<br>01.01.2017.<br>18.04.2016. |                      | C Uredi<br>C Uredi<br>C Uredi |

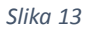

Odabirom 'Dodavanje novog stručnjaka ZNR' moguće je u evidenciju pridružiti novog stručnjaka zaštite na radu. Prikazuje se forma u koju treba odabrati ovlaštenu osobu u čiju evidenciju se stručnjak upisuje (ako korisnički račun ima pravo pristupa za unos podataka za više ovlaštenih osoba), zatim upisati OIB stručnjaka kojeg želimo dodati (slika 14.).

| Dodavanje novo       | og stručnjaka ZNR                |  |
|----------------------|----------------------------------|--|
| Ovlaštena osoba *    | Test tvrtka d.o.o. (00027604510) |  |
| OIB stručnjaka ZNR * |                                  |  |
| Sljedeći korak       |                                  |  |
|                      |                                  |  |
|                      | Slika 14                         |  |

**Napomena:** Svaki stručnjak u IS ZNR unosi se prvi puta na način da je potrebno upisivati sve podatke i priložiti tražene dokumente. Jednom kada se stručnjak upiše u IS ZNR automatski ulazi u registar stručnjaka zaštite na radu, te svaki sljedeći puta kada ga netko u sustavu evidentira, prilikom unosa OIB, će se svi podaci koji su već u sustavu preslikati u njegove evidencije gdje je dalje moguće podatke i dokumente ažurirati po potrebi.

| Dodavanje novog                                                               | stručnjaka ZNR                                                                           |
|-------------------------------------------------------------------------------|------------------------------------------------------------------------------------------|
| OIB stručnjaka ZNR *                                                          | 00025357177                                                                              |
| -                                                                             |                                                                                          |
| ine                                                                           |                                                                                          |
| Prezime *                                                                     |                                                                                          |
| Datum rođenja *                                                               |                                                                                          |
| Kontakt e-mail *                                                              |                                                                                          |
| Zvanje *                                                                      |                                                                                          |
|                                                                               | Prema Zakonu o akademskim i stručnim nazivima i akademskom stupnju (NN 107/07 i 118/12). |
| Stupanj *                                                                     | 🔿 Stručnjak I. stupnja                                                                   |
| (                                                                             | 🔾 Stručnjak II. stupnja                                                                  |
|                                                                               | O Priznati status stručnjaka ZNR                                                         |
| Dokaz o položenom<br>stručnom ispitu/o<br>priznatom statusu<br>stručnjaka ZNR | Browse No file selected.                                                                 |
| Evidencijski broj                                                             |                                                                                          |
| dokaza o statusu<br>stručnjaka ZNR *                                          |                                                                                          |
| Datum izdavanja                                                               |                                                                                          |
| dokaza o statusu<br>stručnjaka ZNR *                                          |                                                                                          |
|                                                                               | 🗌 Andragoška znanja                                                                      |
|                                                                               | Coordinator I                                                                            |
|                                                                               | C Koordinator II                                                                         |
| Satnica po ugovoru<br>(dnevna) *                                              |                                                                                          |
| Datum početka rada *                                                          |                                                                                          |
| Datum završetka rada                                                          |                                                                                          |
| Kreiraj                                                                       |                                                                                          |

Nakon što se unese OIB sljedeći korak je unos podataka u formu kako je vidljivo na slici:

Slika 15

Popis traženih podataka.

- 'OIB stručnjaka ZNR'
- 'Ime'
- 'Prezime'
- 'Datum rođenja'
- 'Kontakt e-mail' adresa e-pošte na koju će se ubuduće slati obavijesti sustava i Zavoda namijenjene za stručnjaka osobno
- 'Županija boravišta' županija boravišta/prebivališta stručnjaka
- 'Zvanje' potrebno upisati skraćenicu zvanja stručnjaka u skladu s navedenim zakonom odnosno kako je navedeno na diplomi/svjedodžbi
- 'Stupanj' potrebno odabrati da li je stručnjak I ili II stupnja ili ima priznati status stručnjaka zaštite na radu, može se odabrati samo jedna opcija (specijalist zaštite na radu spada u stručnjaka I stupnja)

- 'Dokaz o položenom stručno ispitu/o priznatom statusu stručnjaka ZNR' potrebno priložiti presliku uvjerenja odnosno rješenja o priznavanju statusa stručnjaka zaštite na radu
- 'Evidencijski broj dokaza o statusu stručnjaka ZNR' potrebno unesti evidencijski broj uvjerenja odnosno KLASU rješenja o priznavanju statusa stručnjaka zaštite na radu
- 'Datum izdavanja dokaza o statusu stručnjaka ZNR' datum kada je izdano uvjerenje odnosno kada je rješenje doneseno
- Ukoliko se označi da stručnjak zaštite na radu ima andragoška znanja otvara se novo polje gdje je potrebno priložiti presliku dokaza o stečenim andragoškim znanjima
- Ukoliko se označi da stručnjak zaštite na radu ima status koordinatora I i/ili II, u oba slučaja se otvara novo polje gdje je potrebno unesti evidencijski broj dokaza o statusu koordinatora.
- Ugovoreno radno vrijeme (sati/dan)' potrebno je u skladu s prijavom na HZMO unesti dnevnu satnicu stručnjaka zaštite na radu
- 'Datum početka rada' potrebno unijeti datum početka rada u skladu s prijavom na HZMO
- 'Datum završetka rada' nije obvezan podatak prilikom inicijalnog upisa, ali potrebno je s datumom odjave stručnjaka na HZMO ažurirati ovaj podatak.

**Napomena:** Oba navedena datuma (Datum početka rada i Datum završetka rada) određuju da li stručnjak ima aktivan ili neaktivan ugovor odnosno mogućnost da se isti dodaje u zapise evidencija o obavljenim poslovima zaštite na radu. Isto vrijedi i za ostale radnike koje ovlaštena osoba evidentira u sustavu (nositelji ovlaštenja i ostali stručni radnici).

#### 4.2.2. Nositelji ovlaštenja

Nakon stručnjaka potrebno je evidentirati nositelje ovlaštenja.

Odabirom u navigaciji 'Ovlaštene osobe' -> 'Evidencija zaposlenih' -> 'Nositelji ovlaštenja', prikazati će se tablica koja prikazuje nositelje ovlaštenja u dvije kategorije: *Nositelji s aktivnim* i *Nositelji s neaktivnim ugovorom*.

Način na koji se prikazuje, uređuje i puni evidencija nositelja ovlaštenja isti je kao u slučaju stručnjaka zaštite na radu.

Pregled nositelja ovlaštenja

| O Dodavanj  | ie novog nositelja ovla | aštenja          |                                    |                                      |                  |                                |          |            |
|-------------|-------------------------|------------------|------------------------------------|--------------------------------------|------------------|--------------------------------|----------|------------|
| Nositelji s | aktivnim ugovoror       | n Nositelji s ne | eaktivnim ugovorom                 |                                      |                  |                                |          |            |
| Red.br.     | Nositelj<br>ovlaštenja  | OIB<br>nositelja | Datum početka rada kao<br>nositelj | Datum završetka rada<br>kao nositelj | Ugovor o<br>radu | Dokaz o radnom stažu<br>(HZMO) | Napomene | Akcije     |
| 1.          |                         |                  | 01.01.2017.                        |                                      | Preuzmi          | Preuzmi                        |          | ☑ Uredi    |
| 2.          |                         |                  | 01.01.2017.                        |                                      | Preuzmi          | Preuzmi                        |          | ☑ Uredi    |
| 3.          |                         | //////           | 01.01.2017.                        |                                      | Preuzmi          | Preuzmi                        |          | ♂<br>Uredi |
|             |                         |                  |                                    |                                      |                  |                                |          |            |

Slika 16

**Napomena:** Evidencija nositelja ovlaštenja u IS ZNR je svojevrsna nadogradnja na evidenciju stručnjaka zaštite na radu odnosno kada se evidentira nositelj ovlaštenja on prvo mora biti unesen kao stručnjak zaštite na radu u istoimenu evidenciju. Nakon toga se u formi za unos nositelja između već evidentiranih stručnjaka odabiru oni koji su nositelji, te je za njih potrebno dopuniti tražene podatke kako je prikazano do sada.

Odabirom 'Dodavanje novog nositelja ovlaštenja' moguće je u evidenciju pridružiti novog nositelja ovlaštenja na način da se prvo odabere ovlaštena osoba u čiju evidenciju se nositelj upisuje (ako korisnički račun ima pravo pristupa za unos podataka za više ovlaštenih osoba), zatim se izabere stručnjak zaštite na radu iz padajućeg izbornika, a koje smo u koraku prije unesli u evidenciju stručnjaka zaštite na radu (slika 10.).

#### Dodavanje novog nositelja ovlaštenja

| Ovlaštena osoba * | Test tvrtka d.o.o. (00027604510) | • |
|-------------------|----------------------------------|---|
| Stručnjak ZNR *   | 1. Stručnjak                     |   |
| Sliedeći korak    |                                  |   |
| oljedetrikordik   |                                  |   |
|                   |                                  |   |
|                   | 1. Stručnjak                     |   |

Slika 17

Nakon toga prikazuje se forma za unos podataka kako je vidljivo na slici:

#### Dodavanje novog nositelja ovlaštenja

| Završen studij *                     | Polje elektrotehnike *   |
|--------------------------------------|--------------------------|
| Dokaz o stečenom<br>zvanju *         | Browse No file selected. |
| Datum početka rada<br>kao nositelj * |                          |
| Datum završetka rada<br>kao nositelj |                          |
| Dokaz o radnom stažu<br>(HZMO) *     | Browse No file selected. |
| Ugovor o radu *                      | Browse No file selected. |
| Napomene                             |                          |
|                                      |                          |
| Kreiraj                              |                          |

Slika 18

Popis traženih podataka:

- 'Završen studij' potrebno odabrati polje studija (Pravilnik o ovlaštenjima za poslove zaštite na radu),
- 'Dokaz o stečenom zvanju' potrebno priložiti presliku diplome odnosno dokaza o stečenom zvanju
- 'Datum početka rada kao nositelja' odabrati datum od kojega stručnjak zaštite na radu postaje nositelj ovlaštenja ovlaštene osobe za obavljanje poslova zaštite na radu
- 'Datum završetka rada kao nositelja' ovaj podatak nije obvezan u ovome trenutku i može se ostaviti prazno polje
- 'Dokaz o radnom stažu (HZMO)' potrebno priložiti presliku potvrde o radnom stažu s Hrvatskog mirovinskog zavoda, uključivo da je vidljiva prijava kod poslodavca – ovlaštene osobe na puno radno vrijeme
- 'Ugovor o radu' potrebno priložiti presliku ugovora o radu iz kojeg je vidljivo da je radnik - stručnjak zaštite na radu i nositelj ovlaštenja
- 'Napomena' polje za slobodan unos teksta po želji, nije obvezno ništa unositi

#### 4.2.3. Ostali zaposlenici

Nakon evidentiranja nositelja ovlaštenja potrebno je evidentirati ostale zaposlenike, tj. ostale stručne radnike koji sudjeluju u obavljanju poslova zaštite na radu. Dakle, ovdje se evidentiraju ostali radnici koji nisu stručnjaci zaštite na radu, a koji sudjeluju u provedbi pojedinih tehničkih ispitivanja. Nije potrebno evidentirati ostale zaposlenike koji ne spadaju u dosad navedene tri kategorije.

Odabirom u navigaciji 'Ovlaštene osobe' -> 'Evidencija zaposlenih' -> 'Ostali zaposlenici', prikazati će se tablica koja prikazuje ostale stručne radnike koji sudjeluju u obavljanju poslova zaštite na radu.

Dodavanje zapisa u ovu evidenciju istovjetno je načinu na koji se unose zapisi u prethode evidencije.

#### 4.3. Mjerna i ispitna oprema

Evidencija mjerne i ispitne opreme koja se koristi prilikom obavljanja određenih poslova zaštite na radu kako bi se ista mogla pridruživati u zapisima evidencija poslova ispitivanja.

Odabirom u navigaciji 'Ovlaštena osoba' -> 'Evidencija mjerno ispitne opreme', kao i kod svih evidencija prikazuje se tablični prikaz evidencije mjerne i ispitne opreme u kojem je moguće dodavati nove zapise odnosno uređivati i brisati postojeće zapise.

| O Dodavar  | nje nove mjerne i ispitne opreme                         |                                                            |                             |               |                        |        |      |                      |       |
|------------|----------------------------------------------------------|------------------------------------------------------------|-----------------------------|---------------|------------------------|--------|------|----------------------|-------|
|            |                                                          |                                                            |                             | Prikaz kolona | Kopiranje              | CSV    | Exc  | el PDF               | Print |
| Prikaži 10 | rezultata po stranici                                    |                                                            |                             |               |                        | Pretra | aži: |                      |       |
| Šifra 🚛    | Naziv mjerne i ispitne opreme 🛛 🕸                        | lme proizvođača, oznaka tipa, modela<br>i serijski broj ↓t | Datum zadnje<br>umjeravanja | eg<br>Jî      | Do kada umj<br>vrijedi | ernica | 11   | Akcije               | 11    |
| 2          | Instrument za ispitivanje el. instalacija                | proizvođač, mk1, br. 846946                                | 01.01.2017.                 |               |                        |        |      | ● Detalji<br>I Uredi |       |
| 3          | Instrument za ispitivanje radnog<br>okoliša - mikroklima | proizvođač, mk1, br. 158496                                | 01.01.2017.                 |               |                        |        |      | Detalji Uredi        |       |
| 6          | Instrument za ispitivanje radnog<br>okoliša - rasvjeta   | proizvođač, sr.br. 0230141                                 | 01.01.2017.                 |               | 01.01.2018.            |        |      | Detalji Uredi        |       |

Slika 19

Odabirom 'Dodavanje nove mjerne i ispitne opreme' prikazuje se forma za unos podatka kako je prikazano na slici:

| i ispitne opreme  |                   |                   |                   |                   |                   |                   |                   |
|-------------------|-------------------|-------------------|-------------------|-------------------|-------------------|-------------------|-------------------|
|                   |                   |                   |                   |                   |                   |                   |                   |
|                   |                   |                   |                   |                   |                   |                   |                   |
|                   |                   |                   |                   |                   |                   |                   |                   |
|                   |                   |                   |                   |                   |                   |                   |                   |
|                   |                   |                   |                   |                   |                   |                   |                   |
|                   |                   |                   |                   |                   |                   |                   |                   |
| No file selected. |                   |                   |                   |                   |                   |                   |                   |
|                   | No file selected. | No file selected. | No file selected. | No file selected. | No file selected. | No file selected. | No file selected. |

Popis traženih podataka:

- 'Naziv mjerne i ispitne opreme' preporučljivo unesti naziv iz kojeg je vidljiva vrsta i namjena instrumenta, npr. "Instrument za mjerenje buke 1".
- Ime proizvođača, oznaka tipa, modela i serijski/tvornički broj' potrebno upisati što više traženih podataka
- 'Datum zadnjeg umjeravanja' ukoliko je uređaj potrebno umjeravati periodički treba odabrati datum zadnjeg umjeravanja
- 'Do kada umjernica vrijedi' jednako kao kod prethodnog podatka potrebno odabrati datum valjanosti izvršenog umjeravanja
- 'Dokaz o vlasništvu' potrebno priložiti presliku dokaza o vlasništvu uređaja (račun izdan prilikom kupnje uređaja ili iznimno izjava o vlasništvu ovjerena od strane javnog bilježnika).

Tek kada se popune evidencija zaposlenih te mjerne i ispitne opreme, pristupa se ažurnom unosu pojedinih poslova ZNR sukladno opsegu ovlaštenja.

#### 4.4. Evidencija ugovora o obavljanju poslova zaštite na radu

Ovlaštena osoba dužna je ažurno voditi evidencije o sklopljenim ugovorima odnosno o obavljanju poslova zaštite na radu kod poslodavca.

Odabirom u navigaciji 'Ovlaštena osoba' -> 'Evidencija ugovorenih poslova ZNR', kao i kod svih evidencija prikazuje se tablični prikaz evidencije u kojem je moguće dodavati nove zapise odnosno uređivati i brisati postojeće zapise. Dodatno je u ovoj evidenciji, vezano za svaki unos zasebno, potrebno voditi i evidencije provedenih unutarnjih nadzora kod poslodavca kod kojeg ovlaštena osoba obavlja poslove zaštite na radu temeljem ugovora.

| Početna Ovlaštene osob              | e∙    | /                                                       |     |                                              |          |                  |                 |                          |        | 占 test <del>-</del>              | •                    | Odjava |  |
|-------------------------------------|-------|---------------------------------------------------------|-----|----------------------------------------------|----------|------------------|-----------------|--------------------------|--------|----------------------------------|----------------------|--------|--|
| Pregled ugo∨ora o                   | ob    | avljanju poslova zaštite                                | e I | na radu                                      |          |                  |                 |                          |        |                                  |                      |        |  |
| O Dodavanje novog ugovora           |       |                                                         |     |                                              |          |                  |                 |                          |        |                                  |                      |        |  |
| ]                                   |       |                                                         |     |                                              |          | Prikaz kolona    | a K             | opiranje                 | CSV    | Excel                            | PDF                  | Print  |  |
| Prikaži 10 🗸 rezultata po s         | trani | ci                                                      |     |                                              |          |                  |                 |                          | Pretra | aži:                             |                      |        |  |
| Poslodavac                          | 11    | Imenovani stručnjak/ci ZNR od<br>strane ovlaštene osobe | 1   | Predviđen fond sati na<br>mjesečnoj bazi 🛛 👫 | Br<br>na | r.<br>adzora 👫 🤇 | Ovla            | śtena oso                | ba 👫   | Akcije                           |                      | 11     |  |
| CAR (1.1. M. M. M. M. M.            |       | 1001110                                                 |     | 8.00                                         | 0        | -                | Test t<br>(0002 | vrtka d.o.o<br>?7604510) |        | ● De<br>C Un<br>Ö Na             | talji<br>edi<br>dzor |        |  |
| al subscription for<br>high and the | 1     | 11111111                                                |     | 2.00                                         | 1        | -                | Test t<br>(0002 | vrtka d.o.o<br>?7604510) |        | ● Detalji<br>I Uredi<br>I Nadzor |                      |        |  |
| Prikazano 1 do 2 od 2 rezultata     |       |                                                         |     |                                              |          |                  |                 |                          |        |                                  |                      |        |  |

Slika 21

Odabirom 'Dodavanje novog ugovora' prikazuje se forma za unos podatka kako je prikazano na slici:

#### Dodavanje novog ugovora

| III Pregled ugovora o obavljanju                             | u poslova zaštite na radu                                                                                                    |
|--------------------------------------------------------------|----------------------------------------------------------------------------------------------------|
| Ovlaštena osoba *                                            | Test tvrtka d.o.o. (00027604510) *                                                                                              |
| Poslodavac *                                                 | Zavod za unapređivanje zaštite na radu (55911633403)                                                                            |
| Lokacija/e                                                   | Lokacije se unose ukoliko je ugovoreno obavljanje samo na određenim lokacijama poslodavca, inače nije potrebno unositi lokaciju |
| lmenovani stručnjak/ci<br>ZNR od strane<br>ovlaštene osobe * |                                                                                                    |
| Predviđen fond sati na<br>mjesečnoj bazi *                   | Predviđen fond sati na mjesečnoj bazi za obavljanje poslova ZNR temeljem ugovora                                                |
| Datum početka<br>obavljanja poslova<br>zaštite na radu *     |                                                                                                    |
| Datum prestanka<br>obavljanja poslova<br>zaštite na radu     |                                                                                                    |
| Kreiraj                                                      |                                                                                                    |

**Napomena:** Poslodavac se odabire s padajućeg izbornika (unutar kojega je moguće raditi pretraživanje) ili ukoliko traženi poslodavac nije naveden u padajućem izborniku potrebno ga je dohvatiti iz OIB sustava ili Obrtnog registra upotrebnom gumba '+Novi' koristeći OIB pravne osobe ili OIB vlasnika obrta. Nakon što se poslodavac dohvati iz navedenih sustava isti će biti dostupan ubuduće kroz padajući izbornik. Ovaj način primjenjiv je u svim evidencijama gdje je potrebno odabrati 'Poslodavac'.

Popis traženih podataka:

- 'Ovlaštena osoba' podatak koji se automatski upisuje ovisno o pripadnosti korisničkog računa koji unosi podatke.
- 'Poslodavac' naziv i OIB poslodavca na kojeg se zapis odnosi
- 'Lokacija/e' nije obvezan podatak, ovdje se mogu navesti lokacije na kojima poslodavac obavlja svoju djelatnost, a koje su obuhvaćene ugovorom o obavljanju poslova zaštite na radu, ako je to potrebno naglasiti.
- 'Imenovani stručnjak/ci ZNR od strane ovlaštene osobe' iz evidencije stručnjaka zaštite na radu ovlaštene osobe puni se ovaj padajući izbornik iz kojeg je potrebno odabrati jednog ili više stručnjaka zaštite na radu, a koji ujedno moraju biti imenovani u ugovoru o obavljanju poslova zaštite na radu.
- 'Predviđen fond sati na mjesečnoj bazi' potrebno unesti predviđen broj sati koji će imenovani stručnjaci zaštite na radu koristiti za obavljanje poslova zaštite na radu za poslodavca. Ne nužno na mjestima rada poslodavca.
- 'Datum početka obavljanja poslova zaštite na radu' potrebno odabrati datum početka obavljanja poslova zaštite na radu temeljem ugovora s poslodavcem
- 'Datum prestanka obavljanja poslova zaštite na radu' podatak koji nije obvezan, ali ga je potrebno kroz ažuriranje zapisa unesti ovisno o prestanku obavljanja poslova zaštite na radu kod poslodavca u skladu s ugovorom

#### 4.4.1. Unutarnji nadzor

Nakon evidentiranja ugovora o obavljanju poslova zaštite na radu potrebno je za svaki voditi dodatnu evidenciju provedenih unutarnjih nadzora kod poslodavca kod kojeg ovlaštena osoba obavlja poslove zaštite na radu (slika 23.).

Početna Ovlaštene osobe -

Lest - € Odjava

#### Pregled ugovora o obavljanju poslova zaštite na radu

|                                                                                                    |      |                                                         |    | \     \     \     \     \     \     \     \     \     \     \     \     \     \     \     \     \     \     \     \     \     \     \     \     \     \     \     \     \     \     \     \     \     \     \     \     \     \     \     \     \     \     \     \     \     \     \     \     \     \     \     \     \     \     \     \     \     \     \     \     \     \     \     \     \     \     \     \     \     \     \     \     \     \     \     \     \     \     \     \     \     \     \     \     \     \     \     \     \     \     \     \     \     \     \     \     \     \     \     \     \     \     \     \     \     \     \     \     \     \     \     \     \     \     \     \     \     \     \     \     \     \     \     \     \     \     \     \     \     \     \     \     \     \     \     \     \     \     \     \     \     \     \     \     \     \     \     \     \     \     \     \     \     \     \     \     \     \     \     \     \     \     \     \     \     \     \     \     \     \     \     \     \     \     \     \     \     \     \     \     \     \     \     \     \     \     \     \     \     \     \     \     \     \     \     \     \     \     \     \     \     \     \     \     \     \     \     \     \     \     \     \     \     \     \     \     \     \     \     \     \     \     \     \     \     \     \     \     \     \     \     \     \     \     \     \     \     \     \     \     \     \     \     \     \     \     \     \     \     \     \     \     \     \     \     \     \     \     \     \     \     \     \     \     \     \     \     \     \     \     \     \     \     \     \     \     \     \     \     \     \     \     \     \     \     \     \     \     \     \     \     \     \     \     \     \     \     \     \     \     \     \     \     \     \     \     \     \     \     \     \     \     \     \     \     \     \     \     \     \     \     \     \     \     \     \     \     \     \     \     \     \     \     \     \     \     \     \     \     \ |            | Prikaz kolo | na         | Kopiranje                       | CSV   | Excel                 | PDF                     | Print |
|----------------------------------------------------------------------------------------------------|------|---------------------------------------------------------|----|----------------------------------------------------------------------------------------------------|------------|-------------|------------|---------------------------------|-------|-----------------------|-------------------------|-------|
| rikaži 10 🗸 rezultata po st                                                                                                    | rani | ci                                                      |    |                                                                                                    |            |             |            |                                 | Pretr | aži:                  |                         |       |
| Poslodavac                                                                                                    | 11   | lmenovani stručnjak/ci ZNR od<br>strane ovlaštene osobe | 11 | Predviđen fond sati na<br>mjesečnoj bazi 👫                                                                                                    | Br.<br>nac | izora 🕼     | OV         | naštena osol                    | )a "( | Akcije                | •                       | Į     |
| SH (11 (UMH))                                                                                                    |      | 111111111                                               |    | 8.00                                                                                                    | 0          |             | Te:<br>(00 | st tvrtka d.o.o<br>0027604510)  |       | © D<br>ℰ U<br>(ビ N    | etalji<br>redi<br>adzor | )     |
| the construction of the second<br>the state of the second second second second second second second second second second second second second second | 1    | 111111111                                               |    | 2.00                                                                                                    | 1          |             | Те:<br>(00 | st tvrtka d.o.o.<br>0027604510) |       | (@ D<br>(군 U)<br>(건 N | etalji<br>redi<br>adzor |       |

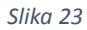

#### Pregled nadzora za MINISTARSTVO RADA I MIROVINSKOGA SUSTAVA

| O Dodavanj  | je novog | nadzora za MINISTARSTVO F | RADA I MIROVINSKOGA SUSTAVA | 📰 Pregled ug | ovora o obavljanju poslova zašti | te na radu    |    |          |        |       |     |          |
|-------------|----------|---------------------------|-----------------------------|--------------|----------------------------------|---------------|----|----------|--------|-------|-----|----------|
|             |          |                           |                             |              |                                  | Prikaz kolona | K  | opiranje | CSV    | Excel | PDF | Print    |
| Prikaži 10  | ~        | rezultata po stranici     |                             |              |                                  |               |    |          | Pretra | aži:  |     |          |
| Šifra       | 44       | Datum 👫                   | Lokacija                    | lt           | Stručnjak/ci ZNR                 |               | lt | Akcije   |        |       |     | 11       |
| 6           |          | 01.02.2019.               | Vukovarska 78, Zagreb       |              | lati Athania Barii Mana          | 8             |    | 👁 Det    | alji 🕜 | Uredi |     |          |
| 7           |          | 03.02.2019.               | Vukovarska 78, Zagreb       |              | Santial Sanja                    |               |    | 👁 Det    | alji 🕜 | Uredi |     |          |
| 8           |          | 04.02.2019.               | Vukovarska 78, Zagreb       |              | Sirvestiin Joopp                 |               |    | 👁 Det    | alji 🕜 | Uredi |     |          |
| Prikazano 1 | do 3 o   | d 3 rezultata             |                             |              |                                  |               |    |          |        |       |     |          |
|             |          |                           |                             |              |                                  |               |    |          |        | Nazad | 1   | laprijed |

Slika 24

Odabirom 'Dodavanje novog nadzora za "NAZIV POSLODAVCA" ' prikazuje se forma za unos podataka kako je vidljivo na slici:

Dodavanje novog nadzora za MINISTARSTVO RADA I MIROVINSKOGA SUSTAVA

| E Pregled nadzora za MINISTARS | STVO RADA I MIROVINSKOGA SUSTAVA |
|--------------------------------|----------------------------------|
| Datum *                        |                                  |
| Lokacija                       |                                  |
| Stručnjak/ci ZNR *             |                                  |
| Kreiraj                        |                                  |

Popis traženih podataka:

- 'Datum' datum kada je unutarnji nadzor/obilazak mjesta rada završen,
- 'Lokacija' nije obvezan podatak, ali ukoliko je potrebno može se posebno naglasiti lokacija ili više njih gdje je nadzor proveden,
- 'Stručnjak/ci ZNR' tko od ugovorom o obavljanju poslova zaštite na radu imenovanih stručnjaka zaštite na radu je proveo unutarnji nadzor.

### 4.5. Evidencija izrađenih procjena rizika

Ovlaštena osoba dužna je voditi evidencije o izrađenim odnosno ažuriranim procjenama rizika. Ukoliko ovlaštena osoba pristupa ažuriranju procjene rizika za poslodavca dužna je isto evidentirati kao novi zapis u evidenciji procjena rizika.

Odabirom u navigaciji 'Ovlaštena osoba' -> 'Evidencija procjena rizika' prikazuje se tablični prikaz evidencije u kojem je moguće dodavati nove zapise odnosno uređivati i brisati postojeće zapise.

| Dodavanje nove procjene riził | a       |                                                         |    |              |                |                       |              |          |             |               |       |
|-------------------------------|---------|---------------------------------------------------------|----|--------------|----------------|-----------------------|--------------|----------|-------------|---------------|-------|
|                               |         |                                                         |    |              |                | Prikaz kolona         | Kopiranje    | CSV      | Excel       | PDF           | Print |
| ikaži 10 🗸 rezultata          | po stra | nici                                                    |    |              |                |                       |              | Pretra   | aži:        |               |       |
| Dznaka/broj procjene<br>izika | Į1      | Za poslodavca                                           | 11 | Lokacija/e 🕼 | Datu<br>rizika | m završetka izra<br>a | ade procjene | )<br>.[1 | lt Akcije   |               | J     |
| znaka                         |         | Zavod za unapređivanje zaštite na radu<br>(55911633403) |    | lokacija     | 05.01          | 1.2017.               |              |          | ⊚ D<br>I∎Ur | etalji<br>edi |       |

#### Slika 26

Odabirom 'Dodavanje nove procjene rizika' prikazuje se forma za unos podataka kako je vidljivo na slici:

| III Pregled procjena rizika                              |                                                                                                    |
|----------------------------------------------------------|----------------------------------------------------------------------------------------------------|
| Ovdje možete skinuti dato                                | teku koju je potrebno popuniti i nakon toga uploadati pod poljem Popis radnih mjesta s poslovima s velikim rizikom: Preuzmi |
| Ovlaštena osoba koja<br>je izradila procjenu<br>rizika * | Test tvrtka d.o.o. (00027604510)                                                                                            |
| Za poslodavca *                                          | MINISTARSTVO RADA I MIROVINSKOGA SUSTAVA (53969486500) *                                                                    |
| Procjenu izradili<br>(stručnjaci<br>ZNR/nositelji) *     | Stručnjaci koji su sudjelovali na izradi procjene rizika                                                                    |
| Ostali suradnici *                                       |                                                                                                    |
|                                                          | Ostali zaposlenici i vanjski stručnjaci, osobe od strane poslodavca koje su sudjelovale u izradi procjene rizika            |
| Lokacija/e *                                             | Lokacija/e koje su obuhvaćene procjenom rizika                                                                              |
| Oznaka/broj procjene<br>rizika *                         |                                                                                                    |
| Datum završetka<br>izrade procjene rizika                |                                                                                                    |
| Broj zaposlenih<br>obuhvaćenih<br>procjenom rizika *     |                                                                                                    |
| Postotak radnika s<br>poslovima s velikim<br>rizikom     |                                                                                                    |
| Popis poslova s<br>velikim rizikom                       | Browse No file selected.                                                                                                    |
| Kreiraj                                                  |                                                                                                    |

Popis podataka:

- 'Ovlaštena osoba' podatak koji se automatski upisuje,
- 'Poslodavac' naziv i OIB poslodavca na kojeg se zapis odnosi (odabir iz padajućeg izbornika ili unos novog),
- 'Procjenu izradili (stručnjaci ZNR/nositelji ovlaštenja)' potrebno odabrati stručnjake zaštite na radu – zaposleni u ovlaštenoj osobi, koji su sudjelovali na izradi procjene rizika,
- 'Ostali suradnici' potrebno unesti ime, prezime i funkciju/radno mjesto ostalih suradnika na izradi procjene rizika, od strane poslodavca ili vanjski stručnjaci, npr. specijalista medicine rada. Podaci se unose u formatu: *ime i prezime, funkcija radno mjesto; ime i prezime, funkcija radno mjesto;* ...,
- 'Lokacija/e' potrebno navesti lokacije na kojima poslodavac obavlja svoju djelatnost, a koje su obuhvaćene ovom procjenom rizika, npr.: Adresa, Mjesto – naziv lokacije (ako je određen) ili Lokacija re.br. – Adresa, Mjesto,
- Oznaka/broj procjene rizika potrebno unesti oznaku dokumenta procjene rizika (dodijeliti jedinstvenu internu oznaku) kako bi se u slučaju potrebe moglo doći do originalnog dokumenta,
- 'Datum završetka izrade procjene rizika' potrebno odabrati datum kada je završena izrada procjene rizika od strane ovlaštene osobe,
- 'Broj zaposlenih obuhvaćenih procjenom rizika' potrebno unesti broj zaposlenih radnika koji su obuhvaćeni procjenom rizika u trenutku kada je završena izrada procjene rizika,
- 'Postotak radnika na poslovima s velikim rizikom' ukoliko su takvi poslovi definirani procjenom rizika potrebno izračunati postotak (zaokružen na dva decimalna mjesta) radnika na poslovima s velikim rizikom u odnosu na ukupan broj radnika obuhvaćenih procjenom rizika, formula za izračun:

### broj radnika na poslovima s velikim rizikom / (ukupan broj radnika / 100)

 'Popis poslova s velikim rizikom' – ukoliko su takvi poslovi utvrđeni procjenom rizika potrebno je preuzeti predložak koji se nalazi na vrhu forme za unos podataka o procjeni rizika, isti popuniti te ovdje priložiti u zapis.

## 4.6. Evidencija provedenih osposobljavanja iz zaštite na radu

Odabirom u navigaciji 'Ovlaštena osoba' -> 'Evidencija osposobljavanja' prikazuje se tablični prikaz evidencije u kojem je moguće dodavati nove zapise odnosno uređivati i brisati postojeće zapise.

| ODodavanje novog ospo    | sobljavanja       | Upload datoteke s osposo      | bljenim radnicima              |           |                |    |                            |                          |           |      |                                            |        |  |
|--------------------------|-------------------|-------------------------------|--------------------------------|-----------|----------------|----|----------------------------|--------------------------|-----------|------|--------------------------------------------|--------|--|
|                          |                   |                               |                                |           |                | Pr | ikaz kolona                | Kopiranje                | CSV       | Exce | el PDF                                     | = Prir |  |
| Prikaži 10 🗸 rezu        | itata po stra     | anici                         |                                |           |                |    |                            |                          | Pretr     | aži: |                                            |        |  |
| Oznaka/broj<br>zapisnika | Datum t<br>osposo | eoretskog dijela<br>bljavanja | Prezime i ime<br>osposobljenog | radnika 👫 | OIB<br>radnika | 11 | Poslodava                  | 11                       | Akcije    | l    |                                            |        |  |
| OS-2017/001              | 22.02.20          | 017.                          |                                |           |                | 8  | Zavod za ur<br>radu (55911 | napređivanje<br>1633403) | zaštite n | a    | <ul> <li>Detalji</li> <li>Uredi</li> </ul> |        |  |
| OS-2017/002              | 22.02.20          | 017.                          | Sheet Sheek                    |           |                |    | Zavod za ur<br>radu (55911 | ● Detalji I uredi        |           |      |                                            |        |  |

Slika 28

Odabirom 'Dodavanje osposobljavanja' prikazuje se forma za unos podataka kako je vidljivo na slici:

| Dodavanje novo                                           | g osposobljavanja                                                                                                    |
|----------------------------------------------------------|----------------------------------------------------------------------------------------------------|
| III Pregled osposobljavanja                              |                                                                                                    |
| Ovlaštena osoba koja<br>je izvršila<br>osposobljavanje * | Test tvrtka d.o.o. (00027604510)                                                                                                    |
| Poslodavac *                                             | Zavod za unapređivanje zaštite na radu (55911633403)                                                                                                    |
| Prezime i ime<br>osposobljenog radnika<br>*              |                                                                                                    |
| OIB radnika *                                            |                                                                                                    |
| Stručnjak/ci koji su<br>proveli<br>osposobljavanje *     |                                                                                                    |
| Popis poslova za koje<br>se radnik osposobljava<br>*     | h.                                                                                                    |
| Datum teoretskog<br>dijela osposobljavanja<br>*          |                                                                                                    |
| Datum praktičnog dijela<br>osposobljavanja               |                                                                                                    |
| Vrsta osposobljavanja *                                  | <ul> <li>Osposobljavanje radnika za rad na siguran način (ZOS)</li> <li>Osposobljavanje ovlaštenika poslodavca (ZOOP-O)</li> <li>Osposobljavanje povjerenika radnika za zaštitu na radu (ZOOP-P)</li> </ul> |
| Oznaka/broj zapisnika *                                  |                                                                                                    |
| Kreirai                                                  |                                                                                                    |

Popis podataka:

- 'Ovlaštena osoba' podatak koji se automatski upisuje,
- 'Poslodavac' naziv i OIB poslodavca na kojeg se zapis odnosi (odabir iz padajućeg izbornika ili unos novog),
- 'Prezime i ime osposobljenog radnika',
- 'OIB osposobljenog radnika',
- 'Stručnjak/ci koji su proveli osposobljavanje' Potrebno je iz padajućeg izbornika pridružiti stručnjake ZNR koji su proveli osposobljavanje,
- 'Popis poslova za koje se radnik osposobljava' potrebno upisati za koje je sve poslove radnik osposobljen za rad na siguran način,
- 'Datum teoretskog dijela osposobljavanja' potrebno odabrati datum kada je proveden teoretski dio osposobljavanja,
- 'Datum praktičnog dijela osposobljavanja' potrebno odabrati datum kada je proveden praktični dio osposobljavanja, podatak se može naknadno upisati u zapis,
- 'Vrsta osposobljavanja' potrebno odabrati jednu od ponuđenih opcija,
- 'Oznaka/broj zapisnika' potrebno unesti oznaku zapisnika o provedenom osposobljavanju,

Bitno je napomenuti da je u evidenciju osposobljavanje moguće dodavati i zapise upotrebom predloška odnosno Odabirom ' *Upload datoteke s osposobljenim radnicima*' nakon čega se prikazuje sljedeća forma za unos zapisa u evidenciju:

Upload datoteke s osposobljenim radnicima

| III Pregled osposobljavanja                                                                    |                                                                                                    |                          |                             |
|------------------------------------------------------------------------------------------------|----------------------------------------------------------------------------------------------------|--------------------------|-----------------------------|
| Ovdje možete uplodati excel<br>red u excel datoteci je rezerv<br>datoteci želite dodati osposo | datoteku i tako dodati više od jednog OS posla za istog poslodavca. Excel datoteka mora biti popunjena prema unaprijed def<br>iran za zaglavlje, a ispod možete dodavati neograničen broj radnika koji su osposobljeni. Isto tako možete odrediti od kojeg d<br>bljene radnike. | iniramo pr<br>o kojeg re | edlošku. Prvi<br>da u excel |
| Ovlaštena osoba koja<br>je izvršila<br>osposobljavanje *                                       | Test tvrtka d.o.o. (00027604510)                                                                                                    |                          | Ŧ                           |
| Poslodavac *                                                                                   | Zavod za unapređivanje zaštite na radu (55911633403) 🔹                                                                                                    | <b>+</b> N               | ovi                         |
| Excel datoteka *                                                                               | Browse No file selected.                                                                                                    |                          |                             |
|                                                                                                | Dodaj sve radnike iz excela                                                                                                    |                          |                             |
| Kreiraj                                                                                        |                                                                                                    |                          |                             |

Popis podataka:

- 'Ovlaštena osoba' podatak koji se automatski upisuje,
- 'Poslodavac' naziv i OIB poslodavca za kojeg se zapis skupno dodaju preko predloška,
- 'Excel datoteka' potrebno je skinuti predložak, isti popuniti, te ga pravilno popunjenog ovdje priložiti, s time da je dodatno moguće odrediti cijeli predložak za unos ili specificirati od kojeg do kojeg reda u predlošku će se zapisi unositi u evidenciju iz predloška.

## 4.7. Evidencija ispitivanja radnog okoliša – fizikalnih čimbenika

U evidenciji ispitivanja fizikalnih čimbenika radnog okoliša potrebno je u pojedinom zapisu upisati tražene podatke u skladu sa zapisnikom o provedenom ispitivanju.

Odabirom u navigaciji 'Ovlaštena osoba' -> 'Evidencija ispitivanja RO-FČ', prikazuje se tablični prikaz evidencije u kojem je moguće dodavati nove zapise odnosno uređivati i brisati postojeće zapise.

| Pregled ispitive          | anja radnog                  | okoliša – fiz.                | čimb                                                      |                         |        |                       |       |                  |           |
|---------------------------|------------------------------|-------------------------------|-----------------------------------------------------------|-------------------------|--------|-----------------------|-------|------------------|-----------|
| ODodavanje novog ispitiva | anja radnog okoliša – fiz. ( | čimb                          |                                                           |                         |        |                       |       |                  |           |
|                           |                              |                               |                                                           | Prikaz kolona           | Kopira | anje CSV              | Exce  | PDF              | Print     |
| Prikaži 10 🗸 rezult       | ata po stranici              |                               |                                                           |                         |        | Pret                  | raži: |                  |           |
| Broj/Oznaka<br>zapisnika  | Datum<br>ispitivanja ↓↑      | Vrste<br>ispitivanja ↓↑       | Za poslodavca                                             | Lokacija<br>ispitivanja | It     | Ocjena<br>ispitivanja | 1L    | Akcije           | 11        |
| oznaka                    | 25.10.2017.                  | Buka, Rasvjeta,<br>Mikroklima | Zavod za unapređivanje zaštite na radu<br>(55911633403)   | lokacija, objekt        | A      | Zadovoljava           |       | ● Detalji ☑Uredi |           |
| oznaka2                   | 18.10.2017.                  | Rasvjeta                      | MINISTARSTVO RADA I MIROVINSKOGA<br>SUSTAVA (53969486500) | lokacija                |        | Zadovoljava           |       | ● Deta<br>I&Ured | alji<br>i |
| Prikazano 1 do 2 od 2 rez | zultata                      |                               |                                                           |                         |        |                       |       |                  |           |
|                           |                              |                               |                                                           |                         |        |                       | Nazao | 1 1              | laprijed  |

Slika 30

Odabirom 'Dodavanje ispitivanja radnog okoliša – fiz. čimb.' prikazuje se forma za unos podataka kako je vidljivo na slici:

| III Pregled ispitivanja radnog ok                    | bliša – fiz. čimb                                                          |   |
|------------------------------------------------------|----------------------------------------------------------------------------|---|
| Ovlaštena osoba koja<br>je izvršila ispitivanje *    | Test tvrtka d.o.o. (00027604510)                                           | Ŧ |
| Za poslodavca *                                      | Zavod za unapređivanje zaštite na radu (55911633403)                       |   |
| Broj/Oznaka zapisnika *                              |                                                                            |   |
| Datum ispitivanja *                                  |                                                                            |   |
| Lokacija ispitivanja *                               |                                                                            |   |
|                                                      | Adresa, te po potrebi naznaka mjesta ispitivanja (hala x, radionica i sl.) |   |
| Vrste ispitivanja *                                  |                                                                            |   |
| Broj mjernih mjesta *                                |                                                                            | - |
| Mjerna i ispitna oprema<br>*                         |                                                                            |   |
| lspitivanje obavili<br>(stručnjaci<br>ZNR/nositelji) |                                                                            |   |
| Ispitivanje obavili<br>(ostali radnici)              |                                                                            |   |
| Datum sastavljanja<br>zapisnika *                    |                                                                            |   |
| Ocjena ispitivanja *                                 | <ul> <li>Zadovoljava</li> <li>Ne zadovoljava</li> </ul>                    |   |
| Zaključnu ocjenu<br>potpisao/li *                    |                                                                            |   |
| Kreiraj                                              |                                                                            |   |
|                                                      | Ciller 24                                                                  |   |

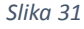

#### Popis podataka:

- 'Ovlaštena osoba' podatak koji se automatski upisuje,
- 'Poslodavac' naziv i OIB poslodavca na kojeg se zapis odnosi (odabir iz padajućeg izbornika ili unos novog),
- 'Broj /Oznaka zapisnika',
- 'Datum ispitivanja' potrebno odabrati datum kada je izvršeno ispitivanje, ukoliko je trajalo više dana odabire se dan kada je završeno ispitivanje,
- 'Lokacija ispitivanja' potrebno unijeti podatke o lokaciji poslodavca koja je obuhvaćena ispitivanjem,
- 'Vrste ispitivanja' potrebno s padajućeg izbornika odabrati jednu ili više vrsta provedenih ispitivanja radnog okoliša,
- 'Broj mjernih mjesta' potrebno upisati broj mjernih mjesta u skladu sa zapisnikom o provedenom ispitivanju,
- 'Mjerna i ispitna oprema' potrebno s padajućeg izbornika odabrati mjernu i ispitnu opremu iz pripadajuće evidencije,

- 'Ispitivanje obavili (stručnjaci ZNR/nositelji)' potrebno s padajućeg izbornika iz pripadajuće evidencije stručnjaka zaštite na radu odabrati koji su sudjelovali u provedbi ispitivanja,
- 'Ispitivanje obavili (ostali radnici)' potrebno s padajućeg izbornika iz pripadajuće evidencije ostalih zaposlenika odabrati koji su sudjelovali u provedbi ispitivanja,
- 'Datum sastavljanja zapisnika' potrebno odabrati datum kada je zapisnik sastavljen odnosno kada je donesena zaključna ocjena ispitivanja i ista potpisana od strane osoba koje su donijele zaključnu ocjenu ispitivanja,
- 'Ocjena ispitivanja' potrebno odabrati jednu od viju opcija ovisno o generalnoj ocjeni zapisnika. Ukoliko je zapisnik utvrdio pozitivnu ocjenu za sve aspekte ispitivanja odabire se ocjena 'Zadovoljava',
- 'Zaključnu ocjenu potpisao/li' potrebno odabrati s padajućeg izbornika tko je sve sudjelovao u donošenju zaključne ocjene te u smislu iste stavio svoj vlastoručni/digitalni potpis na zapisnik,

### 4.8. Evidencija ispitivanja radnog okoliša – kemijskih čimbenika

U evidenciji ispitivanja kemijskih čimbenika radnog okoliša potrebno je u pojedinom zapisu upisati tražene podatke u skladu sa zapisnikom o provedenom ispitivanju.

Odabirom u navigaciji 'Ovlaštena osoba' -> 'Evidencija ispitivanja RO-KEM' prikazuje se tablični prikaz evidencije u kojem je moguće dodavati nove zapise odnosno uređivati i brisati postojeće zapise.

| Codavanje novog ispi     | wanja radnog okonse  | a – Ken | . cimb                               |                                                         |   |                         |     |                  |           |      |                 |                     |  |
|--------------------------|----------------------|---------|--------------------------------------|---------------------------------------------------------|---|-------------------------|-----|------------------|-----------|------|-----------------|---------------------|--|
|                          |                      |         |                                      |                                                         |   | Prikaz kolona           | Kop | oiranje          | CSV       | Exce | PDF             | Print               |  |
| rikaži 10 🗸 rez          | ultata po stranici   |         |                                      |                                                         |   |                         |     |                  | Pretr     | aži: |                 |                     |  |
| Broj/Oznaka<br>zapisnika | Datum<br>ispitivanja | 11      | Vrste ispitivanja 🛛 🕽 🕽              | Za poslodavca                                           | 1 | Lokacija<br>ispitivanja | 11  | Ocjen<br>ispitiv | a<br>anja | 11   | 1 Akcije        |                     |  |
| Oznaka                   | 01.03.2018.          |         | Ispitivanje koncentracije<br>prašine | Zavod za unapređivanje zaštite na<br>radu (55911633403) |   | Lokacija                |     | Zadovoljava @    |           |      | ● Detal Ø Uredi | ● Detalji<br>&Uredi |  |

Slika 32

Odabirom 'Dodavanje novog ispitivanja radnog okoliša – kem. čimb' prikazuje se forma za unos podataka kako je vidljivo na slici:

| Dodavanje novo                                       | g ispitivanja radnog okoliša – kem. čimb                                   |
|------------------------------------------------------|----------------------------------------------------------------------------|
| III Pregled ispitivanja radnog ok                    | oliša – kem. čimb                                                          |
| Ovlaštena osoba koja<br>je izvršila ispitivanje *    | Test tvrtka d.o.o. (00027604510) *                                         |
| Za poslodavca *                                      | Zavod za unapređivanje zaštite na radu (55911633403)                       |
| Broj/Oznaka zapisnika *                              |                                                                            |
| Datum ispitivanja *                                  |                                                                            |
| Lokacija ispitivanja *                               |                                                                            |
|                                                      | Adresa, te po potrebi naznaka mjesta ispitivanja (hala x, radionica i sl.) |
| Vrste ispitivanja *                                  |                                                                            |
| Broj mjernih mjesta *                                | 9                                                                          |
| Mjerna i ispitna oprema<br>*                         |                                                                            |
| lspitivanje obavili<br>(stručnjaci<br>ZNR/nositelji) |                                                                            |
| Ispitivanje obavili<br>(ostali radnici)              |                                                                            |
| Datum sastavljanja<br>zapisnika *                    |                                                                            |
| Ocjena ispitivanja *                                 | <ul> <li>Zadovoljava</li> <li>Ne zadovoljava</li> </ul>                    |
| Zaključnu ocjenu<br>potpisao/li *                    |                                                                            |

Popis podataka:

- 'Ovlaštena osoba' podatak koji se automatski upisuje,
- 'Poslodavac' naziv i OIB poslodavca na kojeg se zapis odnosi (odabir iz padajućeg izbornika ili unos novog),
- 'Broj /Oznaka zapisnika',
- 'Datum ispitivanja' potrebno odabrati datum kada je izvršeno ispitivanje, ukoliko je trajalo više dana odabire se dan kada je završeno ispitivanje,
- 'Lokacija ispitivanja' potrebno unijeti podatke o lokaciji poslodavca koja je obuhvaćena ispitivanjem,
- 'Vrste ispitivanja' potrebno s padajućeg izbornika odabrati jednu ili više vrsta provedenih ispitivanja radnog okoliša,
- 'Broj mjernih mjesta' potrebno upisati broj mjernih mjesta u skladu sa zapisnikom o provedenom ispitivanju,
- 'Mjerna i ispitna oprema' potrebno s padajućeg izbornika odabrati mjernu i ispitnu opremu iz pripadajuće evidencije,
- 'Ispitivanje obavili (stručnjaci ZNR/nositelji)' potrebno s padajućeg izbornika iz pripadajuće evidencije stručnjaka zaštite na radu odabrati koji su sudjelovali u provedbi ispitivanja,
- 'Ispitivanje obavili (ostali radnici)' – potrebno s padajućeg izbornika iz pripadajuće evidencije ostalih zaposlenika odabrati koji su sudjelovali u provedbi ispitivanja,
- 'Datum sastavljanja zapisnika' potrebno odabrati datum kada je zapisnik sastavljen odnosno kada je donesena zaključna ocjena ispitivanja i ista potpisana od strane osoba koje su donijele zaključnu ocjenu ispitivanja,
- 'Ocjena ispitivanja' potrebno odabrati jednu od viju opcija ovisno o generalnoj ocjeni zapisnika. Ukoliko je zapisnik utvrdio pozitivnu ocjenu za sve aspekte ispitivanja odabire se ocjena 'Zadovoljava',
- 'Zaključnu ocjenu potpisao/li' potrebno odabrati s padajućeg izbornika tko je sve sudjelovao u donošenju zaključne ocjene te u smislu iste stavio svoj vlastoručni/digitalni potpis na zapisnik.

### 4.9. Evidencija ispitivanja radnog okoliša – bioloških čimbenika

U evidenciji ispitivanja bioloških čimbenika radnog okoliša potrebno je u pojedinom zapisu upisati tražene podatke u skladu sa zapisnikom o provedenom ispitivanju.

Odabirom u navigaciji 'Ovlaštena osoba' -> 'Evidencija ispitivanja RO-BIO' prikazuje se tablični prikaz evidencije u kojem je moguće dodavati nove zapise odnosno uređivati i brisati postojeće zapise.

| Pregled ispitiv          | var    | nja radnog ok              | oliša – bio. čimb                               |         |                  |    |                         |           |                      |       |      |          |
|--------------------------|--------|----------------------------|-------------------------------------------------|---------|------------------|----|-------------------------|-----------|----------------------|-------|------|----------|
| O Dodavanje novog ispiti | vanja  | radnog okoliša – bio. čimi | 2                                               |         |                  |    |                         |           |                      |       |      |          |
|                          |        |                            |                                                 |         |                  | F  | Prikaz kolona           | Kopiranje | e CSV                | Excel | PDF  | Print    |
| Prikaži 10 v rezu        | ultata | po stranici                |                                                 |         |                  |    |                         |           | Pretra               | ıži:  |      |          |
| Broj/Oznaka<br>zapisnika | 11     | Datum<br>ispitivanja ↓↑    | Ovlaštena osoba koja je izvršila<br>ispitivanje | 11      | Za<br>poslodavca | 11 | Lokacija<br>ispitivanja | tl        | Ocjena<br>ispitivanj | a     | lt I | Akcije 💵 |
|                          |        |                            | Nema pod                                        | ataka u | tablici          |    |                         |           |                      |       |      |          |
| Prikazano 0 do 0 od 0 r  | ezult  | ata                        |                                                 |         |                  |    |                         |           |                      |       |      |          |
|                          |        |                            |                                                 |         |                  |    |                         |           |                      | Naz   | ad   | Naprijed |

Slika 34

Odabirom 'Dodavanje novog ispitivanja radnog okoliša – bio. čimb' prikazuje se forma za unos podataka kako je vidljivo na slici:

| Dodavanje novo                                       | g ispitivanja radnog okoliša – bio. čimb                                        |   |
|------------------------------------------------------|---------------------------------------------------------------------------------|---|
| 📰 Pregled ispitivanja radnog ok                      | koliša – bio. čimb                                                              |   |
| Ovlaštena osoba koja<br>je izvršila ispitivanje *    | Test tvrtka d.o.o. (00027604510)                                                | * |
| Za poslodavca *                                      | Zavod za unapređivanje zaštite na radu (55911633403)                            |   |
| Broj/Oznaka zapisnika *                              |                                                                                 |   |
| Datum ispitivanja *                                  |                                                                                 |   |
| Lokacija ispitivanja *                               | Adverse de se sedentel assestes militado (antificação deste ou andicado a Lat.) |   |
|                                                      | Adresa, te po potrebi naznaka mjesta isplitivanja (nala X, radionica i sl.)     |   |
| Broj mjernih mjesta *                                |                                                                                 | - |
| Mjerna i ispitna oprema<br>*                         |                                                                                 |   |
| lspitivanje obavili<br>(stručnjaci<br>ZNR/nositelji) |                                                                                 |   |
| lspitivanje obavili<br>(ostali radnici)              |                                                                                 |   |
| Datum sastavljanja<br>zapisnika *                    |                                                                                 |   |
| Ocjena ispitivanja *                                 | <ul> <li>Zadovoljava</li> <li>Ne zadovoljava</li> </ul>                         |   |
| Zaključnu ocjenu<br>potpisao/li *                    |                                                                                 |   |

Popis podataka:

- 'Ovlaštena osoba' podatak koji se automatski,
- 'Poslodavac' naziv i OIB poslodavca na kojeg se zapis odnosi (odabir iz padajućeg izbornika ili unos novog),
- 'Broj /Oznaka zapisnika',
- 'Datum ispitivanja' potrebno odabrati datum kada je izvršeno ispitivanje, ukoliko je trajalo više dana odabire se dan kada je završeno ispitivanje,
- 'Lokacija ispitivanja' potrebno unijeti podatke o lokaciji poslodavca koja je obuhvaćena ispitivanjem,
- 'Broj mjernih mjesta' potrebno upisati broj mjernih mjesta u skladu sa zapisnikom o provedenom ispitivanju,
- 'Mjerna i ispitna oprema' potrebno s padajućeg izbornika odabrati mjernu i ispitnu opremu iz pripadajuće evidencije,
- 'Ispitivanje obavili (stručnjaci ZNR/nositelji)' potrebno s padajućeg izbornika iz pripadajuće evidencije stručnjaka zaštite na radu odabrati koji su sudjelovali u provedbi ispitivanja,
- 'Ispitivanje obavili (ostali radnici)' – potrebno s padajućeg izbornika iz pripadajuće evidencije ostalih zaposlenika odabrati koji su sudjelovali u provedbi ispitivanja,
- 'Datum sastavljanja zapisnika' potrebno odabrati datum kada je zapisnik sastavljen odnosno kada je donesena zaključna ocjena ispitivanja i ista potpisana od strane osoba koje su donijele zaključnu ocjenu ispitivanja,
- 'Ocjena ispitivanja' potrebno odabrati jednu od viju opcija ovisno o generalnoj ocjeni zapisnika. Ukoliko je zapisnik utvrdio pozitivnu ocjenu za sve aspekte ispitivanja odabire se ocjena 'Zadovoljava',
- 'Zaključnu ocjenu potpisao/li' potrebno odabrati s padajućeg izbornika tko je sve sudjelovao u donošenju zaključne ocjene te u smislu iste stavio svoj vlastoručni/digitalni potpis na zapisnik.

### 4.10. Evidencija ispitivanja Radne opreme

U evidenciji ispitivanja bioloških čimbenika radnog okoliša potrebno je u pojedinom zapisu upisati tražene podatke u skladu sa zapisnikom o provedenom ispitivanju.

Odabirom u navigaciji 'Ovlaštena osoba' -> 'Evidencija ispitivanja radne opreme' prikazuje se tablični prikaz evidencije u kojem je moguće dodavati nove zapise odnosno uređivati i brisati postojeće zapise.

| Dodavanje novog ispitivanj | ija radne opreme       |                       |                                                      |                         |    |                    |           |      |                     |                                                |  |
|----------------------------|------------------------|-----------------------|------------------------------------------------------|-------------------------|----|--------------------|-----------|------|---------------------|------------------------------------------------|--|
|                            |                        |                       |                                                      | Prikaz kolona           | Ко | piranje            | CSV       | Exc  | el PDF              | Print                                          |  |
| ikaži 10 🗸 rezultat        | ta po stranici         |                       |                                                      |                         |    |                    | Pretra    | aži: |                     |                                                |  |
| 3roj/Oznaka<br>⊻apisnika 斗 | Datum<br>ispitivanja 🎝 | Naziv radne<br>opreme | Za poslodavca                                        | Lokacija<br>ispitivanja | lt | Ocjena<br>ispitiva | a<br>anja | 11   | Akcije              | l                                              |  |
| oznaka                     | 27.04.2017.            | radna oprema          | Zavod za unapređivanje zaštite na radu (55911633403) | lokacija                |    | Zadovoljava        |           |      | ● Detalj<br>I&Uredi | <ul> <li>● Detalji</li> <li>☑ Uredi</li> </ul> |  |

Slika 36

Odabirom 'Dodavanje novog ispitivanja radne opreme' prikazuje se forma za unos podataka kako je vidljivo na slici:

#### Dodavanje novog ispitivanja radne opreme

| 📰 Pregled ispitivanja radne opre                  | me                                                                                                    |
|---------------------------------------------------|----------------------------------------------------------------------------------------------------|
| Ovlaštena osoba koja<br>je izvršila ispitivanje * | Test tvrtka d.o.o. (00027604510) *                                                                                                    |
| Za poslodavca *                                   | Zavod za unapređivanje zaštite na radu (55911633403)                                                                                                    |
| Broj/Oznaka zapisnika *                           |                                                                                                    |
| Datum ispitivanja *                               |                                                                                                    |
| Lokacija ispitivanja *                            |                                                                                                    |
|                                                   | Adresa, te po potrebi naznaka mjesta ispitivanja (hala x, radionica i sl.)                                                                                                    |
| Naziv radne opreme *                              |                                                                                                    |
|                                                   | Naziv, proizvođač, model, serijski/tv.br./oznaka                                                                                                    |
| Mjerna i ispitna oprema                           |                                                                                                    |
| lspitivanje obavili<br>(stručnjaci                |                                                                                                    |
| ZNR/nositelji)                                    |                                                                                                    |
| lspitivanje obavili<br>(ostali radnici)           |                                                                                                    |
| Datum sastavljanja<br>zapisnika *                 |                                                                                                    |
| Ocjena ispitivanja *                              | Zadovoljava     Zadovoljava     Zzadovoljava     Zzadovoljava     Zzadovolja |
|                                                   | O Ne zadovoljava                                                                                                    |
| Zakijucnu ocjenu<br>potpisao/li *                 |                                                                                                    |
| Kreiraj                                           |                                                                                                    |

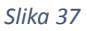

Popis podataka:

- 'Ovlaštena osoba' podatak koji se automatski upisuje,
- 'Poslodavac' naziv i OIB poslodavca na kojeg se zapis odnosi (odabir iz padajućeg izbornika ili unos novog),
- 'Broj /Oznaka zapisnika',
- 'Datum ispitivanja' potrebno odabrati datum kada je izvršeno ispitivanje, ukoliko je trajalo više dana odabire se dan kada je završeno ispitivanje,
- 'Lokacija ispitivanja' potrebno unijeti podatke o lokaciji poslodavca koja je obuhvaćena ispitivanjem,
- 'Naziv radne opreme' potrebno upisati naziv, proizvođač, model, serijski/tv.br./oznaka radne opreme,
- 'Mjerna i ispitna oprema' potrebno s padajućeg izbornika odabrati mjernu i ispitnu opremu iz pripadajuće evidencije,
- 'Ispitivanje obavili (stručnjaci ZNR/nositelji)' potrebno s padajućeg izbornika iz pripadajuće evidencije stručnjaka zaštite na radu odabrati koji su sudjelovali u provedbi ispitivanja,
- 'Ispitivanje obavili (ostali radnici)' – potrebno s padajućeg izbornika iz pripadajuće evidencije ostalih zaposlenika odabrati koji su sudjelovali u provedbi ispitivanja,

- 'Datum sastavljanja zapisnika' potrebno odabrati datum kada je zapisnik sastavljen odnosno kada je donesena zaključna ocjena ispitivanja i ista potpisana od strane osoba koje su donijele zaključnu ocjenu ispitivanja,
- 'Ocjena ispitivanja' potrebno odabrati jednu od viju opcija ovisno o generalnoj ocjeni zapisnika. Ukoliko je zapisnik utvrdio pozitivnu ocjenu za sve aspekte ispitivanja odabire se ocjena 'Zadovoljava',
- 'Zaključnu ocjenu potpisao/li' potrebno odabrati s padajućeg izbornika tko je sve sudjelovao u donošenju zaključne ocjene te u smislu iste stavio svoj vlastoručni/digitalni potpis na zapisnik.

## 5. API (Web servisi)

Uspostavljeni su web servisi za modul ovlaštene osobe u IS ZNR. Korisnici koji žele na taj način razmjenjivati podatke s IS ZNR trebaju se javiti administratoru sustava na mail: <u>isznr@mrms.hr</u> radi daljnjih koraka u realizaciji.

Za sva pitanja vezano za IS ZNR, možete se obratiti na:

Tel: +385 01 6459 233 ili 228 Mail: isznr@mrms.hr